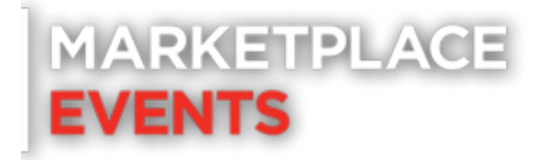

# Exhibitor Listings – Going Through Each Step!

## Let's start from the top!

- Website
  - Make sure this is up to date and a working link this is how you are going to catch guests and get a customer for life.
- Company Description:
  - Unlimited space to speak on products and business!
  - Where Key Search Words are grabbed from! As guests are looking through our website and listing using words like 'doors' to search – it would be a great idea for a door install company to use that!
- Show Deals
  - This is where you catch the consumer with Percentages Off, daily give aways etc.
  - You can not simply add 'Buy Now!' type of advertisements, it needs to be an actual deal.
  - These stay up to date till three months after the show keep getting sales even after!
- New Products
  - Add any items here these stay up to date till three months after the show and can be updated until then too!
- Personal Info URLS: Home Vs Holiday
  - Home Shows Use these fields for QR codes
    - When a QR code is scanned, it pulls from the opportunity. If you do not want your personal or direct information as a rep displayed, put a period in the exhibitor list fields and it will opt that field out!

|                               |                           |                                      | after clicking the above Save Listing<br>button. |  |
|-------------------------------|---------------------------|--------------------------------------|--------------------------------------------------|--|
| Street                        | Business Street Address   |                                      |                                                  |  |
| City                          | City                      |                                      |                                                  |  |
| State/Province                | State/Province            |                                      |                                                  |  |
| Person                        |                           |                                      |                                                  |  |
| Phone                         |                           |                                      |                                                  |  |
| Email                         | jerryw@vbcad.com          |                                      | G                                                |  |
| Facebook URL                  | Facebook URL              | ex: https://facebook.com/mybook      |                                                  |  |
| Twitter URL                   | Twitter URL               | ex: https://twitter.com/mytweet      |                                                  |  |
| Instagram URL                 | Instagram URL             | ex: https://instagram.com/myinsta    |                                                  |  |
| Better Business Bureau<br>URL | BBB URL                   | ex: https://bbb.com/mybbb            |                                                  |  |
| LinkedIn URL                  | LinkedIn URL              | ex: https://linkedin.com/mylinkedin  |                                                  |  |
| Promotional Video<br>Link     | Promo Video URL           | ex: https://youtube.com/myvideo      |                                                  |  |
| Virtual Meeting Link          | Virtual Chat URL          | ex: https://zvirtualchat.com/mychat  |                                                  |  |
| Online Store Link             | Online Store URL          | ex: https://zonlinestore.com/mystore |                                                  |  |
| Certifications and            | Certifications and Awards |                                      |                                                  |  |

- Holiday does not use these fields so feel free to leave blank overall.
- Social URLs
  - Free Growth! Let folks know how to follow you for most up to date information to get more followers, likes & repeat customers.
  - You no longer need the www. , it is now just https:// When inputting.
     Exhibitors get error messages a lot for this and really they just need to remove that.
    - EX. <u>www.instagram.com/thisisme</u> VS <u>https://instagram.com/thisisme</u>
- Video Links
  - We do not do tiktoks or facebook short video links, and we do not do youtube channels.
  - It has to be a specific video youtube link.

#### **STOP!**

Press Save Listing before uploading or doing any photo adds!

- Images
  - All these need to be atleast 300x300 & a jpeg image.

### The Listing in now Enhanced!

# Well I'm in a few different shows? Do I have to do this for each?

If you are an exhibitor in several shows – you can transfer your exhibitor listing to a different show from another!

Your show team will be able to send you an exhibitor link at any time from whatever show is the one you'd like to share between the rest of your active shows.

Unfortunately, we can not copy this over for you - so this is where you come in!

- At top of this email, there will be a list of all the shows you are a part of and you can click the box to then copy over the information.
- This is what you will see for reference!

| ← → C 😂 exhibitorportal.com/EnhancedListing?o=6CDA194A-CB                             | 357-4619-BC2C-14083BA4DA7B                                                                                                    | ★ 🖸 🖲 🖉 🖯 🛨 🖬                |
|---------------------------------------------------------------------------------------|----------------------------------------------------------------------------------------------------|------------------------------|
| NASHVI<br>HON<br>SHO<br>2024 Nashville H<br>Septomber 4<br>Music City C               | LLE<br>1E<br>W<br>some Show<br>8, 2024<br>enter                                                                                                    | Aline Le<br>Aline Le         |
|                                                                                       | Basic Listing Information                                                                                                    |                              |
| Company Name                                                                          | The Flower Shoppe                                                                                                    |                              |
| Exhibit Space(s)                                                                      |                                                                                                    |                              |
| Categories                                                                            | Flowers/Plants & Trees                                                                                                    |                              |
| The changes you submit here can also apply to your other events 2024.Denver Home Show | (if you like)                                                                                                    | nffer making shareast        |
| Website                                                                               | Ennanced Listing into You Can Modify (Be sure to click the "Save Listing" button                                                                                                    | after making changes)        |
| revanue<br>Company Description                                                        | Established in 2011, with mic Experiment of 10h News, & R-barl is among<br>ealing front in Toronto, AU.<br>Al XF Paral only the fineet quality products are used in our custom design<br>offer custom fresh flowers, as well as sharing gift baskets particle for any | a the<br>na We<br>oronation. |
| Show Deal Offered                                                                     | Maximum 250 characters. Copy only, no links. Bhow specials, discounts,<br>promotions being affered.                                                                                                    | Øf                           |
| New Products                                                                          | Maximum 250 characters. Copy only, no links. List any new products sho<br>be interested in.                                                                                                    | ppers will                   |

You will then need to save the listing - you won't be able to miss the green button!

| ← → C = exhibitorportal.com/EnhancedListing?o=6CDA194A-CB57-4619                                                                                  | -BC2C-14083BA4DA7B                                                                                                    | ☆ E                                                                                                    | ) @ Ø D   ± D                                             |
|----------------------------------------------------------------------------------------------------|----------------------------------------------------------------------------------------------------|----------------------------------------------------------------------------------------------------|-----------------------------------------------------------|
| Certifications and Awards<br>Street<br>City                                                                                                    | Voted 2023 Best Florist in Toronto<br>123 Jump Street<br>Toronto                                                                                         |                                                                                                    |                                                           |
| State/Province                                                                                                    | ON                                                                                                    |                                                                                                    |                                                           |
| Person                                                                                                    | Joanne Carry                                                                                                    |                                                                                                    |                                                           |
| Phone                                                                                                    | 416.555.1234                                                                                                    |                                                                                                    |                                                           |
| Email                                                                                                    | joannecempesnows.com                                                                                                    |                                                                                                    |                                                           |
| Facebook URL                                                                                                    | https://www.facebook.com/homeandgardenevents                                                                                                    | ex: https://www.facebook.com/mybook                                                                                                    |                                                           |
| Twitter URL                                                                                                    | https://twitter.com/homeshows                                                                                                    | ex: https://twitter.com/mytweet                                                                                                    |                                                           |
| Instagram URL                                                                                                    | https://www.linkedin.com/company/marketplaceevents                                                                                                    | ex: https://instagram.com/myinsta                                                                                                    |                                                           |
| LinkedIn URL                                                                                                    | https://www.linkedin.com/company/marketplaceevents                                                                                                    | ex: https://linkedin.com/mylinkedin                                                                                                    |                                                           |
| Promotional Video Link (YouTube or Vimeo videos only)                                                                                             | https://youtu.be/xpo5YAg4bEs?si=_kHnQ4UyjELvvVRT                                                                                                    | ex: https://youtube.com/myvideo                                                                                                    |                                                           |
| Virtual Meeting Request                                                                                                    | Virtual Chat URL                                                                                                    | ex: https://zvirtualchat.com/mychat                                                                                                    |                                                           |
| Online Shop Link                                                                                                    | https://www.marketplaceevents.com/exhibit-with-us                                                                                                    | ex: https://zonlinestore.com/mystore                                                                                                    |                                                           |
| Upda                                                                                                    | SAVE LISTING NOW before loading it                                                                                                    | ogos and images                                                                                                    |                                                           |
| As a reminder when submitting additional information, you must compl<br>images and other material to MPE for use in this listing that could viola | y with the terms of your License Agreement that you signed to parti<br>te the rights of others. Please review your listing carefully as some<br>content. | cipate in the show. This includes Subsection 1.e. of the agreement, whi<br>of the content may have carried over from prior shows you participated | ch addresses your submiss<br>I in. Please remove any outo |
| Images greatly enhance your li                                                                                                    | sting. Click the "Choose File" button first to browse for your file the                                                                                  | in click the associated Upload buttonJPG and .JPEG files only.                                                                                    |                                                           |
| The Flower Shoppe                                                                                                    | Company Logo                                                                                                    |                                                                                                    |                                                           |
| [Chose File] No file chosen [Upload Logo]<br>Logo image should be at least 300x300 pixels in size.<br>JPG and PNG files only.                     | (influent)                                                                                                    |                                                                                                    |                                                           |
| Include up to 5 images of your product/service/company/facility                                                                                   | /staff that will appear below your company description tex                                                                                               | et:                                                                                                    |                                                           |
| Change File Me file shares                                                                                                    |                                                                                                    |                                                                                                    |                                                           |

• When you have successfully copied and saved the updated information, the following screen will show!

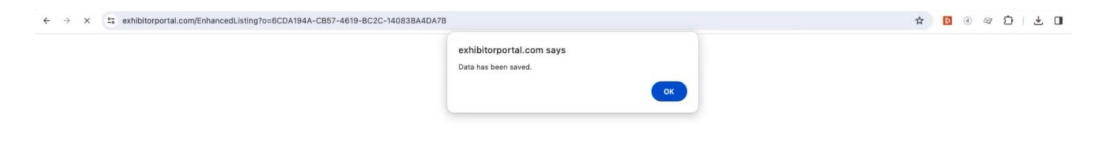

• This will show if they have done it correctly!